## به نام خدا

ر اهنمای تصویری دریافت دانش آموز ان انتقالی از سرور

۱ – به منوی دریافت مشخصات و سوابق دانش آموز ان بروید.

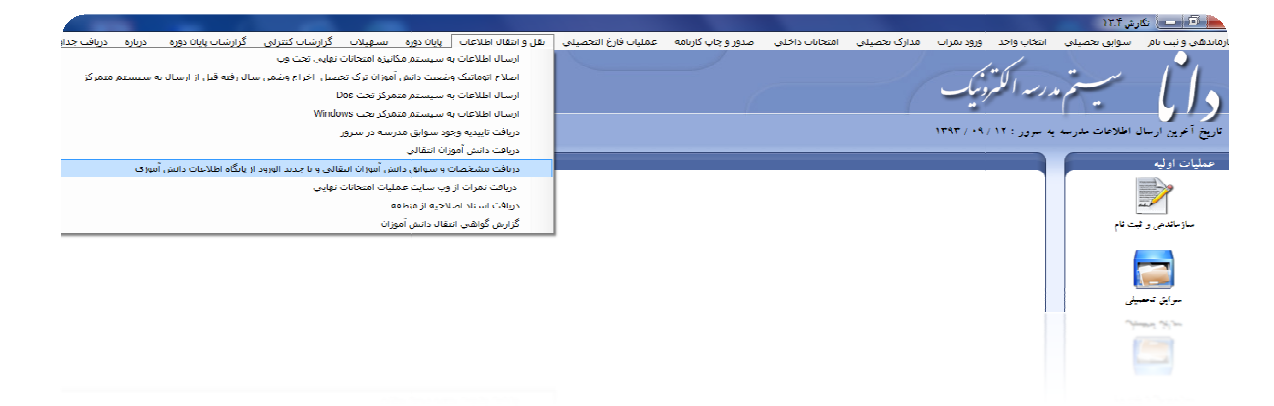

۲– تکمیل اطلاعات (آخرین منطقه ،آخرین مدرسه ،آخرین سال و دوره ) که می بایست به درستی تکمیل شود . و پس از آن با فشردن کلید جدید به صفحه بعدی رفته و اطلاعات فردی دانش آموز را وارد نمایید.

نکته مهم: اگر دانش آموزورودی به صورت انتقالی دارید و مشخصات آن دانش آموز را از سناد دریافت کرده اید وپس از دریافت از سناد اطلاعات مدرسه را به سرور ارسال نموده اید <mark>در این صورت آخرین مدرسه دانش آموز مدرسه فعلی</mark> خواهد بود.

|                                                | دريافت سوابق دانش آموزان انتقالي                                                                                                    |
|------------------------------------------------|----------------------------------------------------------------------------------------------------|
| جديد اصلاح                                     | مقادیر پیش فرض<br>آخرین متلقه تحصیل : ۲۴۰۱ کرج ناحیه ۱<br>کد آخرین مدرسه : ۲۳۹۲۲۵۰۰<br>آخرین سال تحصیلی : ۳۲ ▼ آخرین دوره تحصیلی : تابستانی روزانه ▼ |
| گرفتن سوایق از پایگاه<br>دریافت در میستم مدرسه | لطفا دانش موزان مورد نظر جهت گوفتن اطلاعات آنها از سایت را انتخاب نمایید :<br>کد دانش آموز آخرین مدرسه آخرین سال آخرین دوره وضعیت دریافت از سرور     |
|                                                |                                                                                                    |
|                                                |                                                                                                    |
|                                                |                                                                                                    |
| خروج                                           |                                                                                                    |

۳– اطلاعات فردی دانش آموز را جهت دریافت سوابق وارد کرده و کلید تایید را فشار دهید.

| مایش و اصلاح مشخصات دانش آموزان                           |                                                               |  |  |  |  |  |  |
|-----------------------------------------------------------|---------------------------------------------------------------|--|--|--|--|--|--|
|                                                           | - مشخصات<br>کد دانش آموزی : ۲۹۲۹                              |  |  |  |  |  |  |
| برای دانش آموزان میان مقطعی لازم نیست                     | کد ملی : ۶۶۹۴                                                 |  |  |  |  |  |  |
|                                                           | أخرين متطقه تحصيل : ۲۴۰۱ کرج ناحيه (                          |  |  |  |  |  |  |
| خبت دینه تحصیل : [تابیب: انف. منازیب                      | کد آغرین مدرسه : ۲۲۵۰۷<br>آخرین سال تحصیلی : ۹۲ م             |  |  |  |  |  |  |
|                                                           |                                                               |  |  |  |  |  |  |
| س نطبیعی   دروس معاف   دروس مازاد   دروس عیر قابل استفاده | العدمات سجندی اطلاعات افوزشنی   مشخصات تذمیلی   درور<br>نام : |  |  |  |  |  |  |
|                                                           | نام خانوادگی :                                                |  |  |  |  |  |  |
| الف ح                                                     | ئام پدر :                                                     |  |  |  |  |  |  |
| سريال شناسنامه • • ديف                                    | شماره شنامنامه :                                              |  |  |  |  |  |  |
|                                                           | محل صدور :<br>تاريخ تدلد : هاه ماه مال                        |  |  |  |  |  |  |
|                                                           | محل تولد :                                                    |  |  |  |  |  |  |
| دین : 🍥 مسلمان 🕥 مسیحی 🔵 کلیمی 🔵 زرتشتی                   | جنبيت : 🔘 بسر 🔘 دختر                                          |  |  |  |  |  |  |
| تايد لغر                                                  | مشاهده سوابق تحصيلي                                           |  |  |  |  |  |  |

۴– پس از تایید ، سیستم به صفحه قبلی برمی گردد و شما برای دریافت اطلاعات دانش آموز ابتدا آن را درلیست مربوطه تیک بزنید وسپس روی دکمه گرفتن سوابق از پایگاه کلیک کنید.

|                                                | بې<br>د                                                                                                    | ريافت سوابق دانش آموزان انتقال                                                |
|------------------------------------------------|----------------------------------------------------------------------------------------------------|-------------------------------------------------------------------------------|
| جديد<br>اصلاع<br>حذف                           | ۱۲۴۰ کرج ناحیه ۱<br>۱۳۹۲۲۵۰۷<br>، : ۲۹۳ ح آغرین دوره تحصیلی : تابستانی روزانه ح                                                                                          | مقادیر پیش فرض<br>آخرین متلقه تحصیل :<br>کد آخرین مدرسه :<br>آخرین سال تحصیلی |
| گرفتن سوایق از پایگاه<br>دریافت در سیستم مدرسه | جهت گرفتن اطلاعات آنها از سایت را انتخاب ثماید :<br>رز آغرین مدرسه آغرین سال آغرین دیره وضعیت دریافت از سرور<br>بر مساحد من می ماند روزانه سایفه ای برای این کدیدا نشد م | لطفا دانش موزان مورد نظر<br>کد دانش أمو<br>۱                                  |
|                                                |                                                                                                    |                                                                               |
|                                                |                                                                                                    |                                                                               |
| الطفاكمين صبر كنيد                             | *                                                                                                    |                                                                               |
| خروج                                           | •                                                                                                    | F                                                                             |

www.alborz-es.ir

۵– پس از دریافت از پایگاه می توانید روی دکمه اصلاح کلیک کنید تابتوانید سوابق دریافت شده را مشاهده کنید و همچنین جهت دریافت اطلاعات و سوابق داخل سیستم روی دکمه دریافت در سیستم مدرسه کلیک کنید.

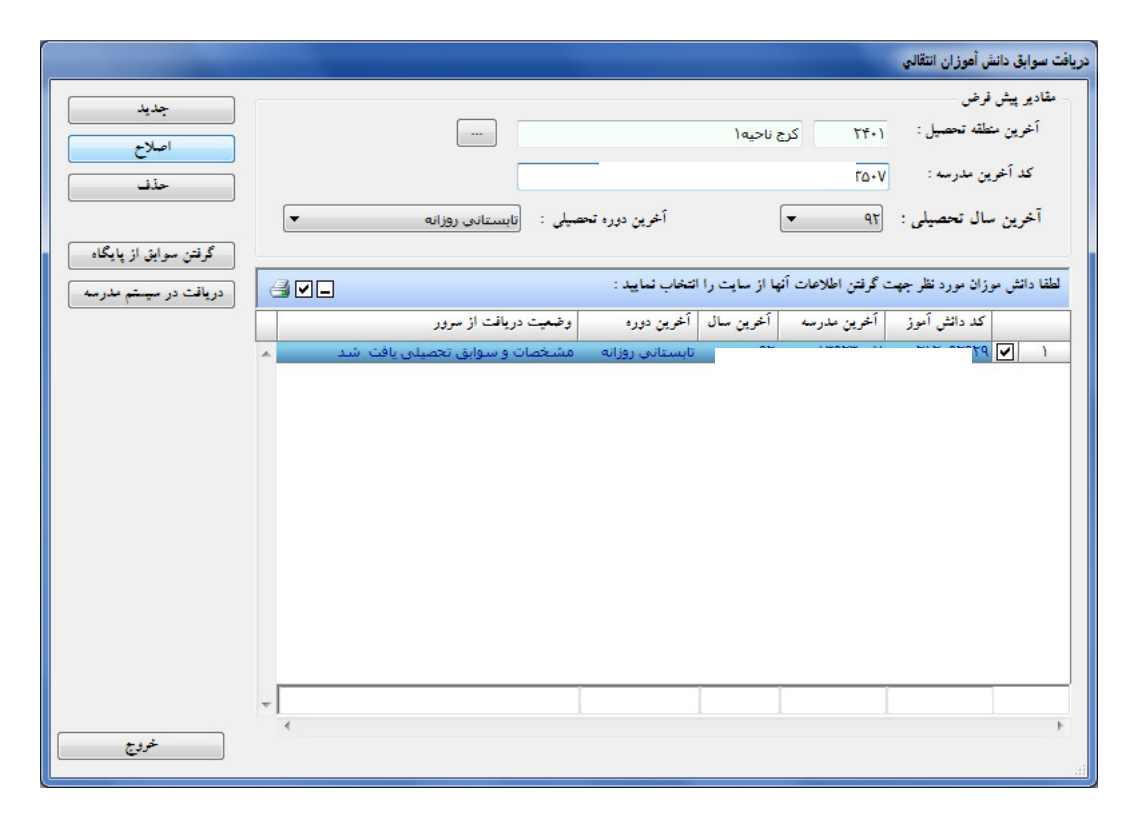

۶– باکلیک برروی مشاهده سوابق تحصیلی کلیه سوابق تحصیلی را مشاهده خواهید کرد.

| -                | رم راهنمای | معدل سو   |            |                      |        |                           |            |                           | ، کنید          | مربوطه كليك     | سال در ردیف  | ریز نمرات دانش آموز در هر<br>- | مايش |
|------------------|------------|-----------|------------|----------------------|--------|---------------------------|------------|---------------------------|-----------------|-----------------|--------------|--------------------------------|------|
| سال              | نتيجه .    | ، معدل    | واحد قبولي |                      | بايه   |                           |            | رشته                      |                 |                 | مدرسه        | دوره                           |      |
|                  |            | ١٢.٨٨.٤٣  | ۲۶         | اول                  |        | مى                        | ه اول عموه | يار - ١٢                  |                 | رالعلوم(ع)      | ۹۵۰۳۸۷۳۹ واو | ضمن سال                        | ٩٠   |
| مردود            | 8          | 17. 70V1  | v          | اول                  |        | ۱۲ - پايه اول عمومي       |            | ۹۵۰۳۸۷۳۹ رباقر العلوم (ع) |                 | تابستانى روزانه | ۹            |                                |      |
| مردود            |            | 1T. 9ATA  | ۳۳         | ۵ - ریاضی وفیزیک دوم |        | (۱۴۰۱۶۹۰۱,شعدای راه آهن ۱ |            |                           | ضمن سال         | ۹۱ -            |              |                                |      |
| قبول             |            | 17. • ٧٨٥ | 77         | سومر                 |        |                           | لى وفيزيک  | ۵ - ریاض                  |                 | نخدا            | ۵۰٫۱۳۹۳۳۵۰۷  | ضمن سال                        | ۹۲ - |
| مردود            |            | V.0       |            | سومر                 | 0      |                           | لي وفيزيک  | ۵ - ریاض                  | ۱۳۹۲۳۵۰۷ دهخدا۱ |                 |              | تابستانی روزانه                | ٩٢ - |
| ي                | عاد        | تضوري     | > 1        | V.0                  |        | V.0                       | ۶          | ١٢                        | ۸               | 1.              | ۴            | دین و زندگی (۱)                | ۵    |
| ن کروه           | مد         | نوع کروہ  | کروه       | تهایی                | تجديدى | سال                       | نيمه ۲     | مستمرا                    | نيمه ١          | مستمرا          | واحد         | نام درس                        |      |
| ې                | عاد        | تضوري     | > 1        | V.0                  |        | V.0                       | ۶          | 17                        | ۸               | 1.              | ۴            | دین و زندگی (۱)                | ۵    |
| ي                | عاد        | تضوري     | > 1        | ١٣                   |        | ٦٢                        | 11.0       | ۱۵                        | ۱۴.۵            | 15              | ۲            | زبان فارسـی (۱)                | 01   |
| ي                | عاد        | تضوري     | > 1        | ۱٠                   |        | ۱.                        | ٨.۵        | ١٣                        | ۱٠              | ٦٢              | ۲            | ادبیات فارسی (۱)               | ۵    |
| ي                | عاد        | تضوري     | > 1        | ١٠                   |        | ۱٠                        | ۸          | 11                        | 11              | 18              | ۲            | عربی (۱)                       | 0    |
| ې                | عاد        | تضوري     | - 1        | 17.00                |        | 17.VO                     | 11         | 17.0                      | ١٣              | 18              | ٣            | زبان خارجی (۱)                 | 0    |
| ي                | عاد        | تضوري     | - 1        | ١۴                   |        | 14                        | 11         | ۱۸                        | ١٧              | 18              | ۴            | ریاضی (۱)                      | 0    |
| ي                | عاد        | تضوري     | - 1        | ٨.٥                  |        | ٨.٥                       | v          | ١٣                        | ٩               | 17              | ٣            | مطالعات اجتماعي                | ۵    |
|                  | عاد        | تضوري     | > 1        | 10.70                |        | 10.70                     | ١٧         | 18                        | 11              | ١٢              | ۲            | علوم زيستني وبهداشت            | 01   |
| ي                | عادا       | تضوري     | - 1        | 18                   |        | 18                        | 10         | 10                        | ١٨              | ١٨              | 1            | تربیت بدنی (۱)                 | 0    |
| ي<br>ي           | alc        | تضوري     | - 1        | ۱۲.۷۵                |        | 17.10                     | 17.00      | 10                        | - 11            | ٦٣              | ٣            | فیزیک (۱)وآزمایشـگاه .         | 61   |
| ي<br>ي<br>ي      |            |           | - 1        | 11.10                |        | 11.10                     | 10.VO      | 19                        | 19              | 19              | ٣            | شیمی (۱)وآزمایشگاه .           | ۵۱   |
| ي<br>ي<br>ي<br>ي | عاد        | للصورف    |            |                      |        |                           |            |                           |                 |                 |              |                                |      |

احمد جدیدی

سیستمهای دانش آموزی استان البرز